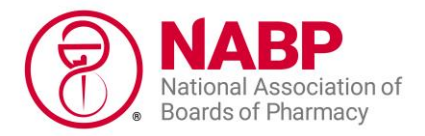

## Starting Your Healthcare Merchant Accreditation Application

Follow the below steps to start a new application or to renew your Healthcare Merchant Accreditation application using an NABP business e-Profile account. NABP is unable to transfer application data at this time, so if you are renewing your accreditation and would like to review the application you submitted last year, email custserv@safe.pharmacy.

Before applying, review the program's <u>eligibility requirements</u>. Note: Sections V through VII also apply to your "Affiliates," as this term is defined in the <u>program standards</u>.

Once you start the application, you can save your progress and return to it later. Before you log out of your account, make sure all uploaded documents have been saved.

## How to Start an Application:

1. Log in to your business e-Profile account by clicking the "Individual or Business Customers" tile.

| ct one of the following to access                                                                                  | your account.                                                                                                    |
|----------------------------------------------------------------------------------------------------|----------------------------------------------------------------------------------------------------|
| Individual or                                                                                                    | College of                                                                                                    |
| e-Profile login for pharmacists,<br>technicians, students, interns,<br>accreditation, and inspection<br>customers. | e-Profile Connect log in for college of pharmacy faculty and staff.                                                                                                    |
|                                                                                                    |                                                                                                    |
|                                                                                                    | ct one of the following to access<br>Individual or<br>Business Customers<br>e-Profile login for pharmacists,<br>technicians, students, interns,<br>accreditation, and inspection<br>customers. |

2. Click "Healthcare Merchant Accred" tile on the home screen.

| INDIVIDUAL SERVICES                             |                                                                                                    |                            |
|-------------------------------------------------|----------------------------------------------------------------------------------------------------|----------------------------|
| PURCHASE A PUBLICATION                          | CREATE INDIVIDUAL E-PROFILE                                                                                       |                            |
| NABPLAW subscription. Survey of<br>Pharmacy Law | Access personal career and compliance<br>information or purchase examinations and<br>other services for yourself. |                            |
|                                                 |                                                                                                    |                            |
| BUSINESS SERVICES                               |                                                                                                    | 4                          |
| BUSINESS SERVICES<br>CREATE BUSINESS E-PROFILE  | INSTRUCTIONS AND FAQs                                                                                             | HEALTHCARE MERCHANT ACCRED |

3. On the next screen, select the "Start Application" button.\*

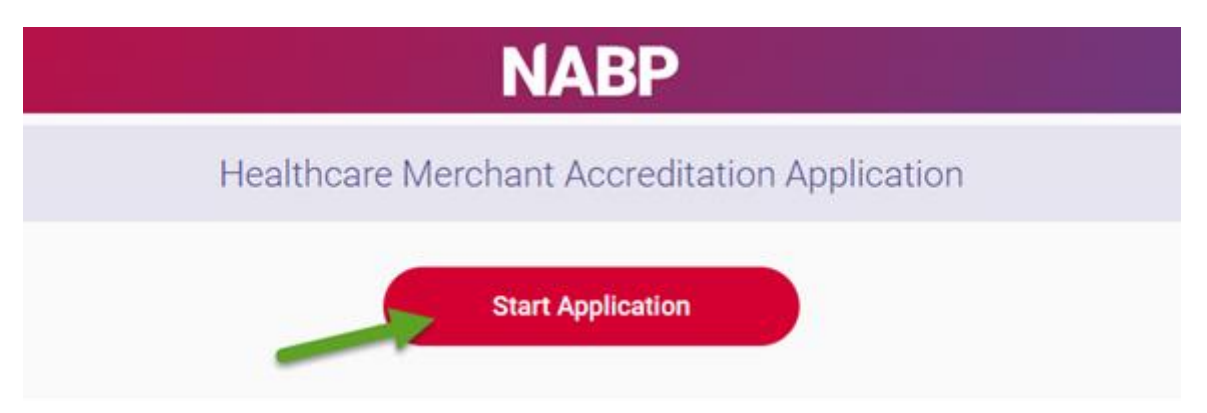

\* The application uses conditional branching logic. This means that the question path is customized based on your answers. For this reason, we are unable to provide you with a complete list of application questions.